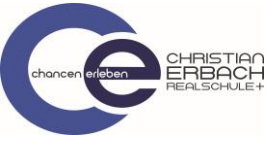

## Kurzanleitung zu Microsoft Teams

## (App Version - Apple)

1. Lade dir die App "Teams" von Microsoft auf dein Tablet oder Smartphone

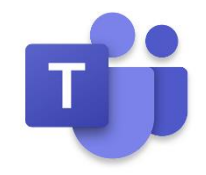

2. Melde dich mit deinen Zugangsdaten von Office 365 an (dies muss nur zur Ersteinrichtung gemacht werden)

Bsp.: Michael Mustermann, geb. 2005

Benutzername: <u>mustmich05@rsplusga.de</u> Passwort: (ist dir mitgeteilt worden – bei Problemen bitte an <u>support@rsplusga.de</u> wenden)

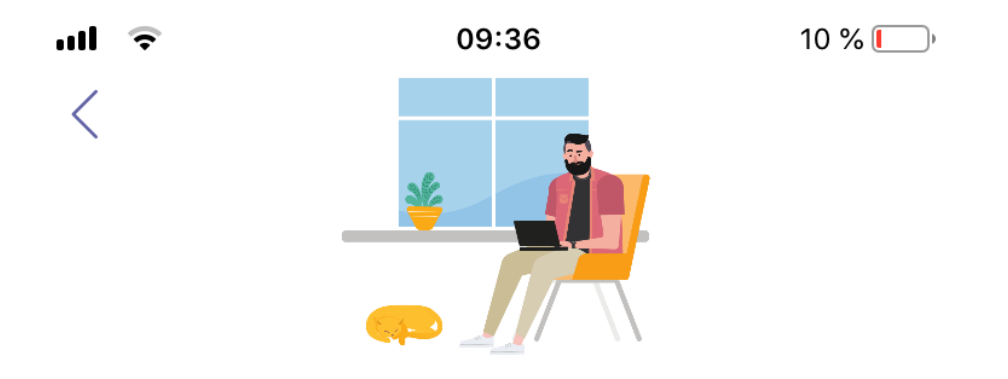

Melden Sie sich mit Ihrem Geschäfts-, Schul- oder Microsoft-Konto an.

Anmeldeadresse

Anmelden

Hilfe beim Anmelden erhalten

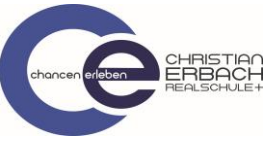

3. Du bist nun bei Teams angemeldet und siehst alle Teams, für die du eine Zugangsberechtigung hast. Wähle nun deine Klasse aus.

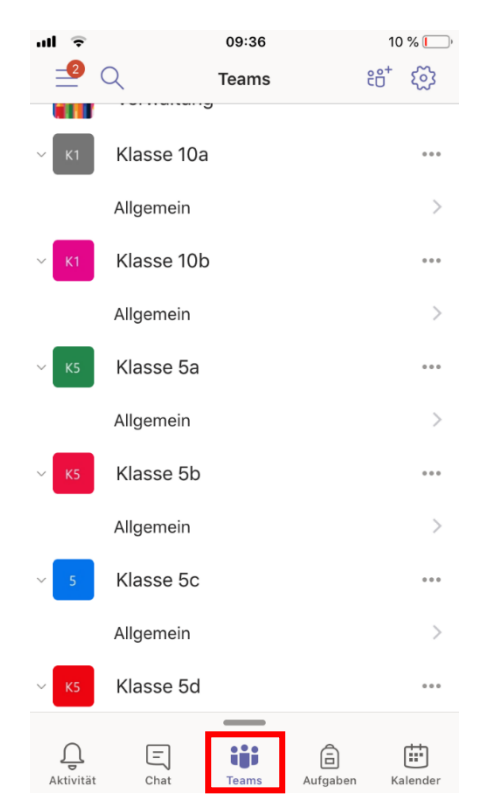

## Grundlegende Funktionen:

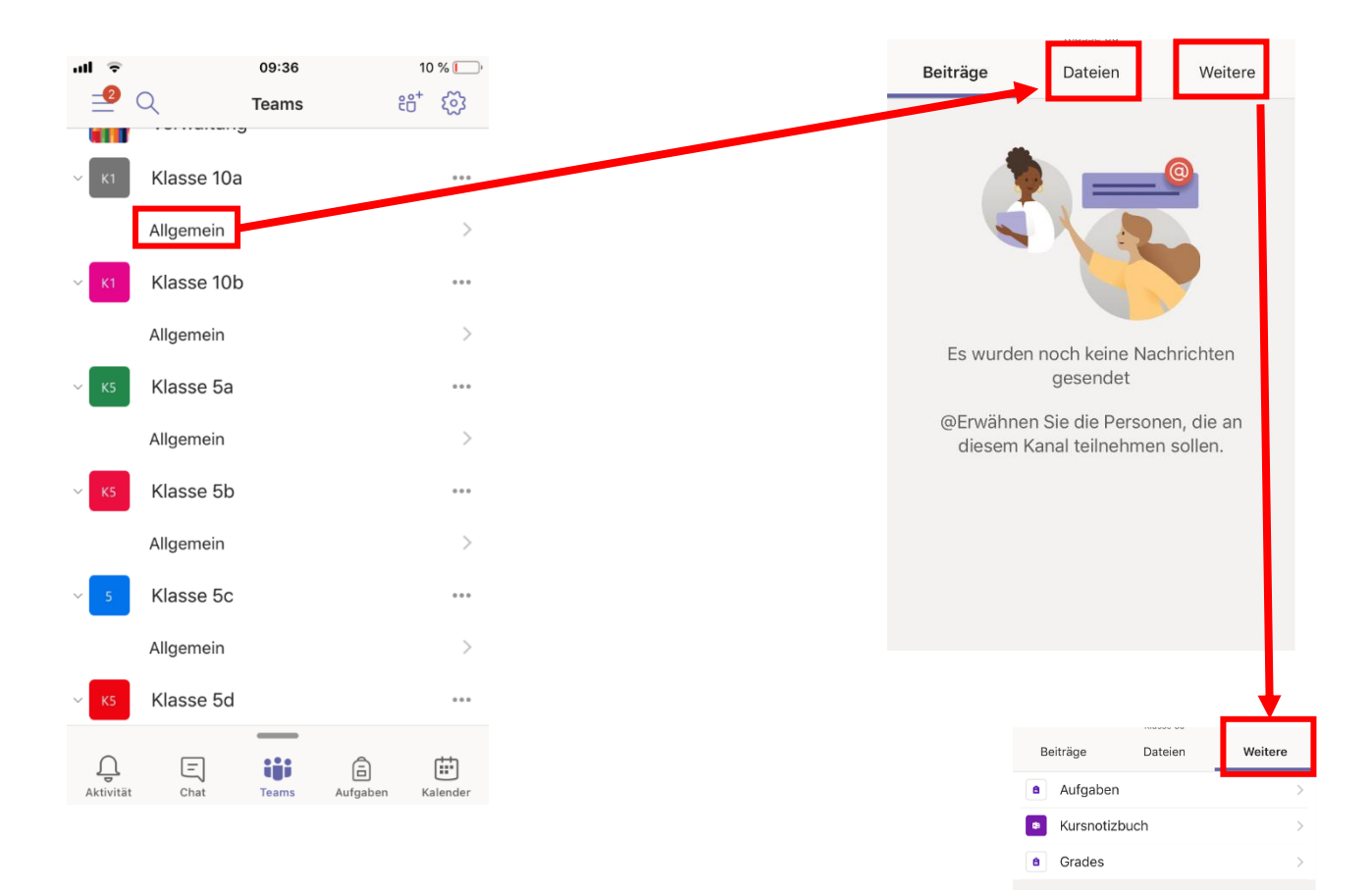

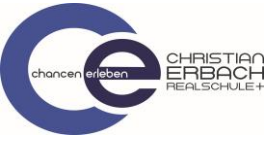

Teilnahme an Videosprechstunden.

| ≂ الا       | Q               | 09:36<br>Teams | <del>ເ</del> ຕີ | 10 % —<br>† ፩ን |
|-------------|-----------------|----------------|-----------------|----------------|
| ~ к1        | Klasse 10a      |                |                 |                |
|             | Allgemein       |                |                 | >              |
| ~ к1        | Klasse 10b      |                |                 | ***            |
|             | Allgemein       |                |                 | >              |
| ~ 🛛 к5      | Klasse 5a       |                |                 |                |
|             | Allgemein       |                |                 | >              |
| ~ к5        | Klasse 5b       |                |                 |                |
|             | Allgemein       |                |                 | >              |
| ~ 5         | Klasse 5c       |                |                 |                |
|             | Allgemein       |                |                 | >              |
| ~ К5        | Klasse 5d       |                |                 |                |
| Q<br>Aktivi | , 🗐<br>lät Chat | Teams          | aufgaben        | Kalender       |